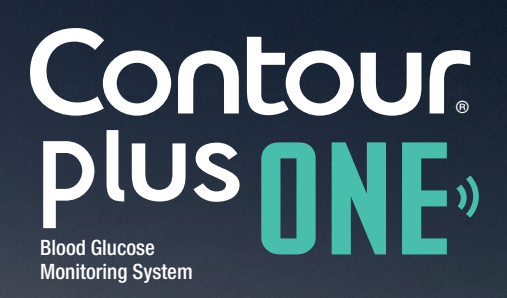

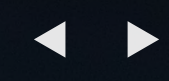

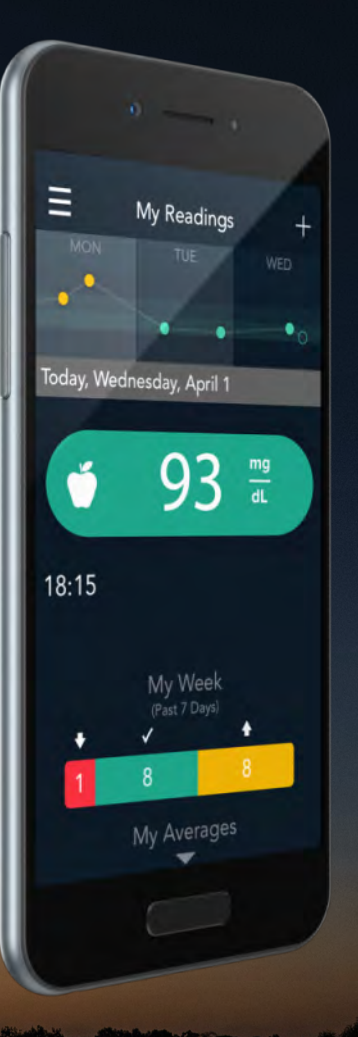

# Setting up the CONTOUR™DIABETES app

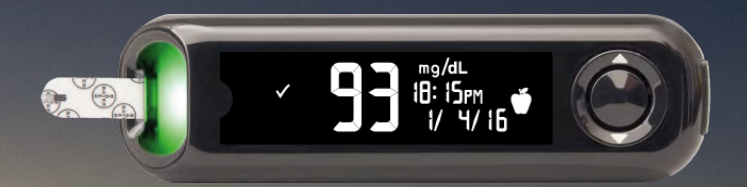

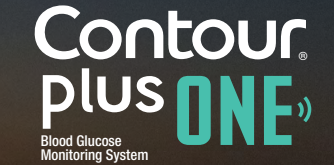

© Copyright 2016 Ascensia Diabetes Care Holdings AG

◀ ▶

#### **Setup Process**

#### The first time you use the **CONTOUR DIABETES app**, you will be asked to complete the

Setup process to customize your settings.

Once you have created your account and paired a meter to your mobile device you will then be taken through the Setup process.

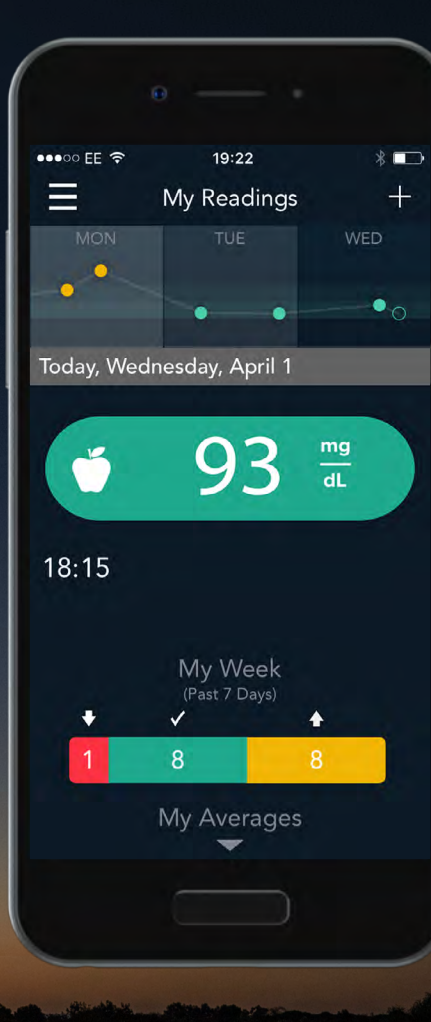

Contour, plus one, Blood Glucose Monitoring System

## Time and Date

#### The **CONTOUR DIABETES** app

automatically syncs your meter Time and Date with your mobile device to keep your meter time accurate even when you change time zones and during daylight saving time.

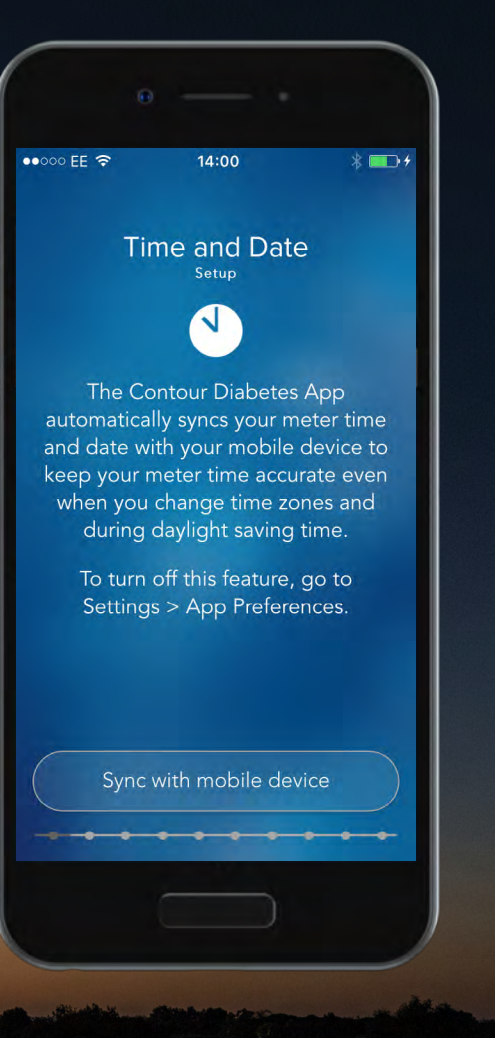

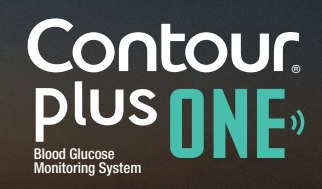

© Copyright 2016 Ascensia Diabetes Care Holdings AG

#### Time and Date

Select 'Sync with mobile device' to set your local Time and Date for accurate time stamps on your blood sugar readings.

Select 'Continue'.

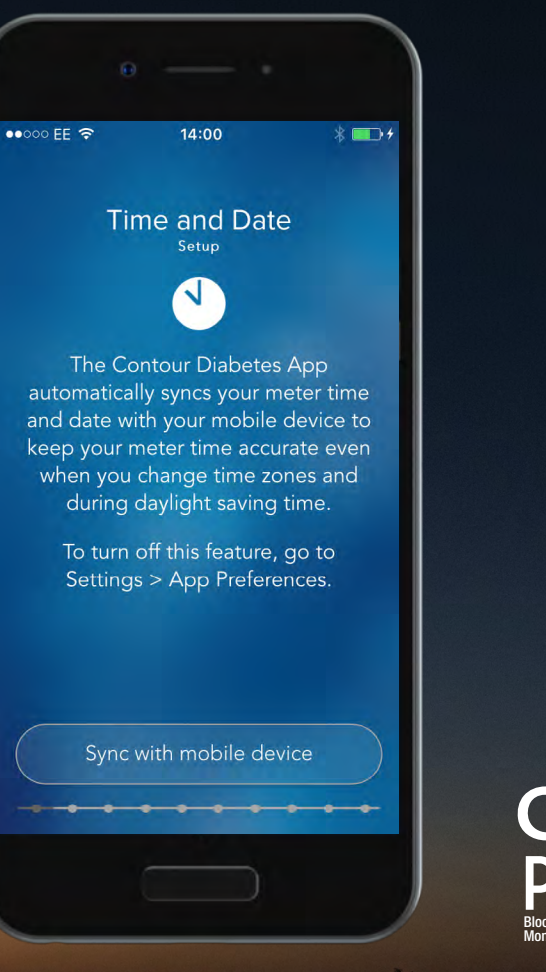

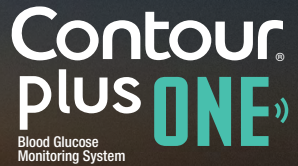

#### Time and Date

Select 'Sync with mobile device' to set your local Time and Date for accurate time stamps on your blood sugar readings.

Select 'Continue'.

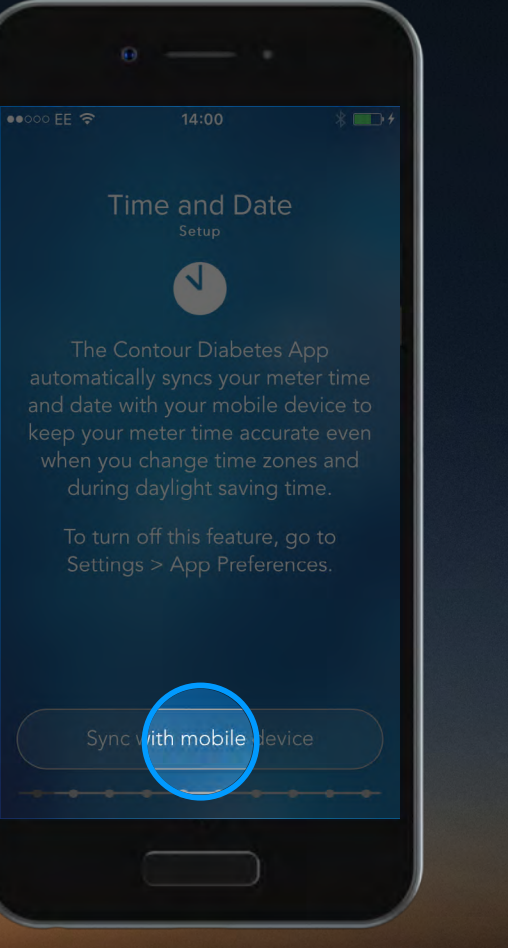

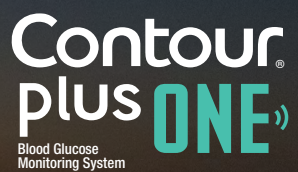

# Time and Date

Select 'Sync with mobile device' to set your local Time and Date for accurate time stamps on your blood sugar readings. Select 'Continue'.

| 0                        |                 |         |
|--------------------------|-----------------|---------|
| ••••• EE 🗢               | 10:07           | * 📼 +   |
| <                        |                 |         |
| Time ar                  | nd Date Sur     | nmary   |
| Time a                   | and Date are sy | nced    |
| Time: 10:0<br>Date: 11/2 | 7 AM<br>7/2015  |         |
|                          |                 |         |
|                          |                 |         |
|                          |                 |         |
|                          |                 |         |
|                          |                 |         |
|                          |                 |         |
|                          | Continue        |         |
|                          | • • • •         | • • • • |
|                          |                 |         |
|                          |                 |         |

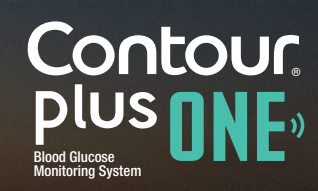

#### © Copyright 2016 Ascensia Diabetes Care Holdings AG

#### Time and Date

Select 'Sync with mobile device' to set your local Time and Date for accurate time stamps on your blood sugar readings. Select 'Continue'.

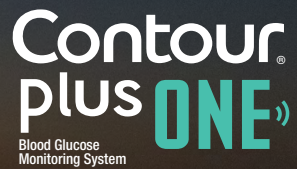

◀ ▶

#### Day Dividers

The **CONTOUR DIABETES** app uses

Day Dividers to divide your day into meal times and overnight to organize your blood glucose readings.

Select 'Continue' to set your Day Dividers.

|                               | e — -                                                                                                    |                                |
|-------------------------------|----------------------------------------------------------------------------------------------------|--------------------------------|
| •••• 00 EE 🗢                  | 10:07                                                                                                    | * 🕞 +                          |
| <                             |                                                                                                    |                                |
|                               | Day Dividers                                                                                                    |                                |
|                               | and the second second sec |                                |
| Contor<br>divide y<br>and ove | ur uses Day Divid<br>your day into mea<br>ernight to organi                                                                                                    | ders to<br>al times<br>ze your |
| Dic                           | ood sugar reading                                                                                                    | ys.                            |
|                               |                                                                                                    |                                |
|                               |                                                                                                    |                                |
|                               |                                                                                                    |                                |
|                               | Continue                                                                                                    |                                |
| +++                           | • • • •                                                                                                    | •••                            |
|                               |                                                                                                    |                                |
|                               |                                                                                                    |                                |

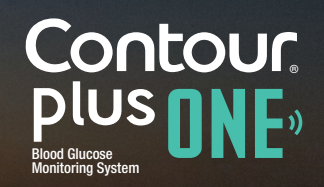

## **Day Dividers**

The **CONTOUR DIABETES** app uses

Day Dividers to divide your day into meal times and overnight to organize your blood glucose readings.

Select 'Continue' to set your Day Dividers.

|   |                                                                                                    | )                              |
|---|----------------------------------------------------------------------------------------------------|--------------------------------|
|   |                                                                                                    |                                |
| < |                                                                                                    | <b>₩</b>                       |
|   | Day Dividers                                                                                                    |                                |
|   | and the second second s |                                |
|   |                                                                                                    | rs to<br>times<br>9 your<br>5. |
|   |                                                                                                    |                                |
|   |                                                                                                    |                                |
|   |                                                                                                    |                                |
|   | Continue                                                                                                    |                                |
|   |                                                                                                    |                                |

Contour plus one ") Blood Glucose Monitoring System

# Day Dividers

You can accept the suggested times by selecting 'Accept'.

Tap the 'arrow' next to each divider to view or change it.

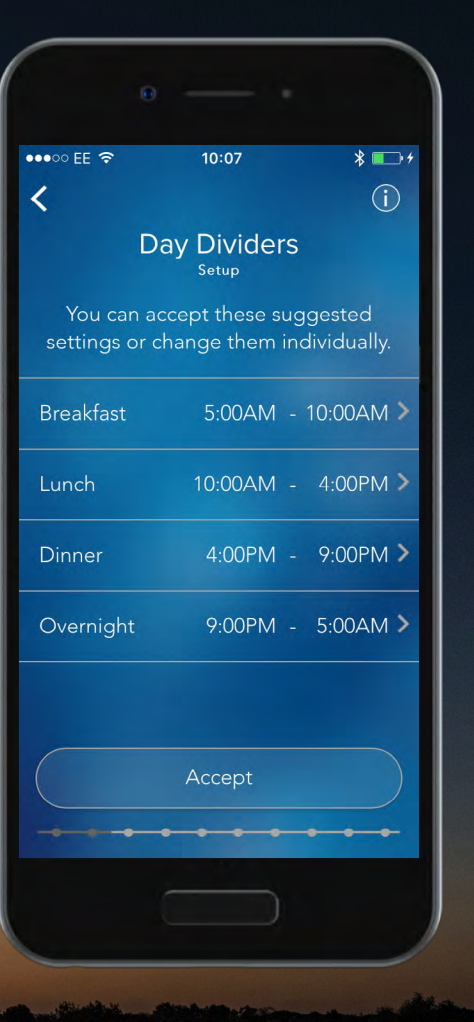

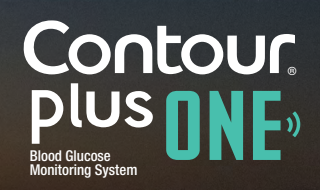

# Day Dividers

You can accept the suggested times by selecting 'Accept'.

Tap the 'arrow' next to each divider to view or change it.

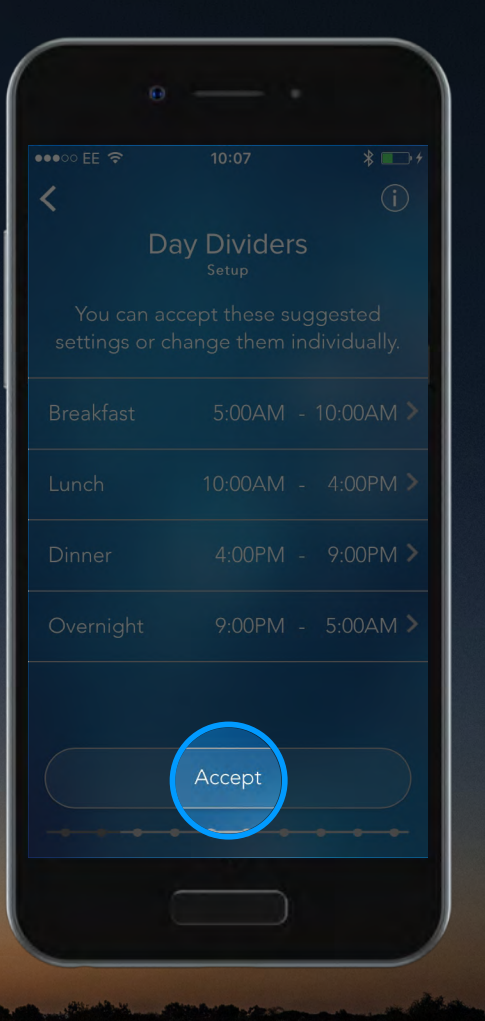

Contour, plus one, Blood Glucase Monitoring System

# Day Dividers

You can accept the suggested times by selecting 'Accept'.

Tap the 'arrow' next to each divider to view or change it.

| θ  |             |                    |
|----|-------------|--------------------|
|    |             |                    |
| <  |             |                    |
| Da | ay Dividers |                    |
|    |             | ested<br>vidually. |
|    |             | 0:DOAM >           |
|    |             | 4:00PM >           |
|    |             | 9:00PM >           |
|    | 9:00PM -    | 5:00AM >           |
|    |             |                    |
|    |             |                    |
|    |             |                    |

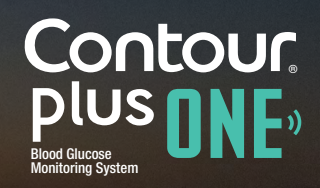

◀ ▶

#### Day Dividers

5.

Slide the time marker around the clock face to change the time.

Select 'Done' when you have finished.

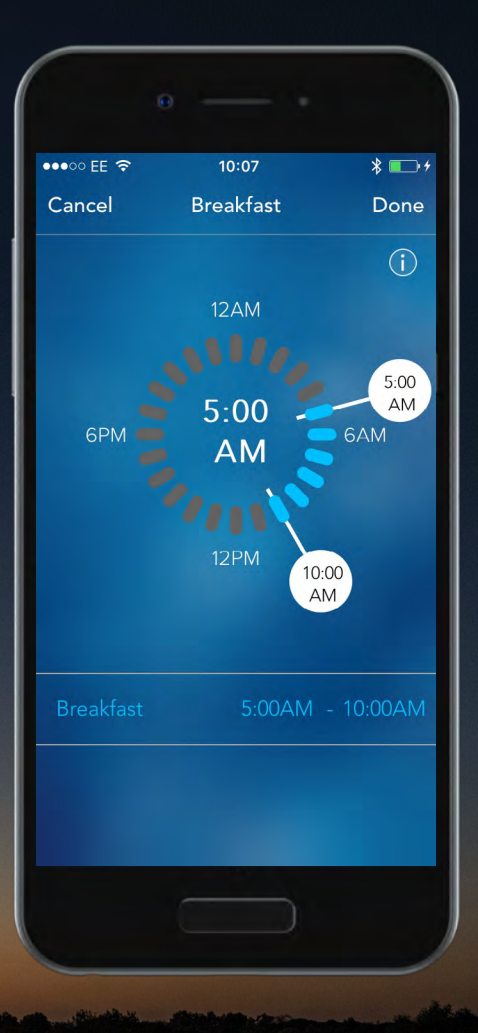

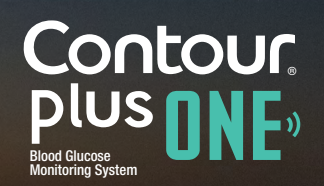

# Day Dividers

5.

Slide the time marker around the clock face to change the time.

Select 'Done' when you have finished.

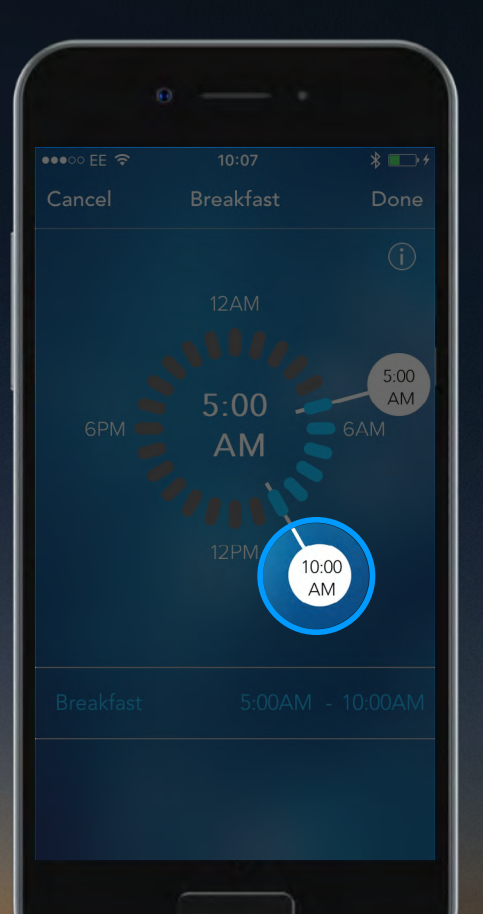

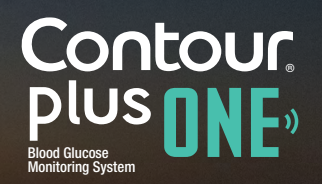

◀ ▶

#### Day Dividers

5.

Slide the time marker around the clock face to change the time.

Select 'Done' when you have finished.

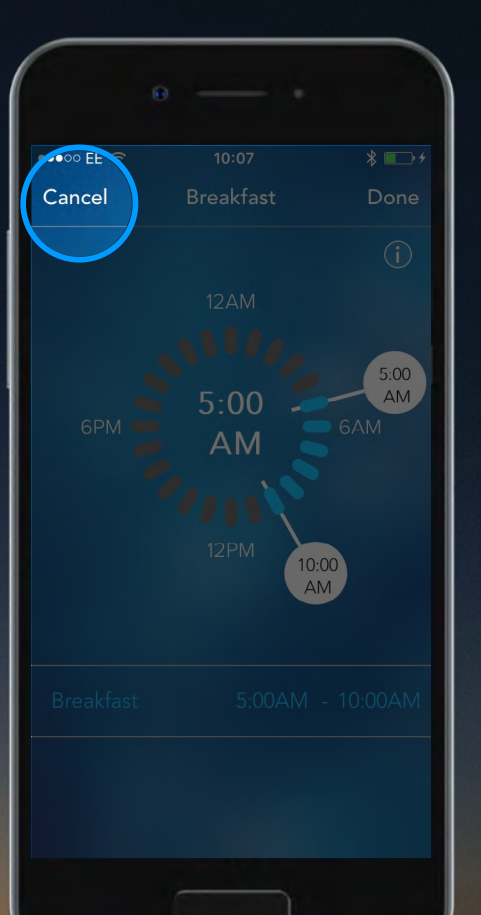

![](_page_15_Picture_5.jpeg)

# Day Dividers

Select 'Accept' to confirm your chosen timings.

![](_page_16_Picture_3.jpeg)

![](_page_16_Picture_4.jpeg)

© Copyright 2016 Ascensia Diabetes Care Holdings AG

# Day Dividers

Select 'Accept' to confirm your chosen timings.

![](_page_17_Picture_3.jpeg)

Contour, plus one,) Blod Glucose Monitoring System

#### © Copyright 2016 Ascensia Diabetes Care Holdings AG

#### **Meal Markers**

The **CONTOUR DIABETES app** uses Meal Markers to note when a blood glucose reading is taken in relation to a meal.

![](_page_18_Picture_3.jpeg)

Contour, plus one """

#### Meal Markers

8.

You can always categorize your blood glucose readings with meal markers in the app.

If you prefer to meal mark on your meter after each test, select the 'toggle button' to turn meal markers on and then select 'Continue'.

![](_page_19_Picture_4.jpeg)

Contour, plus one,» Blood Glucose Monitoring System

#### Meal Markers

8.

You can always categorize your blood glucose readings with meal markers in the app.

If you prefer to meal mark on your meter after each test, select the 'toggle button' to turn meal markers on and then select 'Continue'.

|   |                                    | * 💷                   |
|---|------------------------------------|-----------------------|
| < |                                    | i                     |
| N | leal Markers                       | 5                     |
|   | Ŭ                                  |                       |
|   |                                    | a blood<br>en:        |
| Ć | S Fasting                          |                       |
| ( | Before Mea                         | I                     |
| Ĭ | After Meal                         |                       |
|   | s you to easily<br>ugar reading in | categorize<br>the app |
|   |                                    |                       |
|   |                                    |                       |
|   |                                    |                       |
|   |                                    |                       |

Contour, plus one, Blod Glucase Monitoring System

#### Meal Markers

8.

You can always categorize your blood glucose readings with meal markers in the app.

If you prefer to meal mark on your meter after each test, select the 'toggle button' to turn meal markers on and then select 'Continue'.

| ••••• EE ج<br>09:13<br>لا<br>Meal Markers<br>Setup                     | *   |
|------------------------------------------------------------------------|-----|
| ••••• EE 🖘 09:13 K Meal Markers Setup                                  | * 💷 |
| K<br>Meal Markers<br>Setup                                             |     |
| Meal Markers<br>Setup                                                  |     |
| Ŭ                                                                      |     |
|                                                                        |     |
|                                                                        |     |
| 🖞 Fasting                                                              |     |
| 🍎 Before Meal                                                          |     |
| 🞽 After Meal                                                           |     |
| This prompts you to easily categ<br>your blood sugar reading in the ap |     |
| Meter Meal Markers                                                     |     |
| Continue                                                               |     |
|                                                                        |     |

Contour, plus one, Blood Glucose Monitoring System

#### **Target Ranges**

The **CONTOUR DIABETES app** compares your blood glucose reading with a Target Range to let you know if it is above, within or below target.

Select 'Continue' to set your Target Ranges.

WARNING - Talk to your Health Care Professional before setting any Target Ranges in the **CONTOUR DIABETES app**.

![](_page_22_Picture_5.jpeg)

![](_page_22_Picture_6.jpeg)

#### © Copyright 2016 Ascensia Diabetes Care Holdings AG

## **Target Ranges**

The **CONTOUR DIABETES app** compares your blood glucose reading with a Target Range to let you know if it is above, within or below target.

Select 'Continue' to set your Target Ranges.

WARNING - Talk to your Health Care Professional before setting any Target Ranges in the **CONTOUR DIABETES app**.

| •••• EE * 10:08 * •••<br>Target Ranges<br>Setup<br>The meter compares your blood<br>sugar reading with a Target Range to<br>let you know if it is:                      |
|----------------------------------------------------------------------------------------------------|
| ••• EE 🖘 10:08 * •• +<br>(i)<br>Target Ranges<br>Setup<br>Correction<br>The meter compares your blood<br>sugar reading with a Target Range to<br>let you know if it is: |
| Target Ranges<br>Setup<br>The meter compares your blood<br>sugar reading with a Target Range to<br>let you know if it is:                                               |
| Target Ranges<br>Setup<br>The meter compares your blood<br>sugar reading with a Target Range to<br>let you know if it is:                                               |
| The meter compares your blood<br>sugar reading with a Target Range to<br>let you know if it is:                                                                         |
|                                                                                                    |
|                                                                                                    |
|                                                                                                    |
|                                                                                                    |
|                                                                                                    |
|                                                                                                    |
| Continue                                                                                                    |
|                                                                                                    |
|                                                                                                    |

Contour, plus one, Blood Glucase Monitoring System

◀ ▶

#### **Target Ranges**

9.

The **CONTOUR DIABETES app** compares your blood glucose reading with a Target Range to let you know if it is above, within or below target.

Select 'Continue' to set your Target Ranges.

WARNING - Talk to your Health Care Professional before setting any Target Ranges in the **CONTOUR DIABETES app**.

| Θ                              |         |              |            |
|--------------------------------|---------|--------------|------------|
| ••000 EE 🗢                     | 09:13   |              | * 🖿        |
| <                              |         |              | (j)        |
| Targ                           | let Ran | ges          |            |
| Critical High                  |         | 400          | mg<br>dL ≯ |
| After Meal or C<br>High        | Overall | <b>Ť</b> 180 | dL >       |
| Before Meal or<br>Fasting High | Ú       | <b>1</b> 30  | dL >       |
| Low                            |         | 80           | mg<br>dL ≯ |
| Critical Low                   |         | 50           | mg<br>dL ≯ |
| Summary View                   |         |              | >          |
|                                | Accept  |              |            |
|                                |         |              |            |

![](_page_24_Picture_6.jpeg)

#### Target Ranges

10.

You can accept the pre-set ranges by selecting 'Accept'.

Tap the 'arrow' next to each divider to view or change it.

| Θ —                        |               |
|----------------------------|---------------|
|                            | ):13          |
| <                          |               |
| Target I<br><sup>Set</sup> | Ranges        |
|                            |               |
|                            | all 🎽 180 📆 > |
|                            | 🝎 💆 130 🖷 >   |
|                            |               |
|                            | 50 mg/dL >    |
|                            |               |
| Acc                        | cept          |
|                            |               |

![](_page_25_Picture_5.jpeg)

# Target Ranges

You can accept the pre-set ranges by selecting 'Accept'.

Tap the 'arrow' next to each divider to view or change it.

| Θ    |        |             |                                |   |
|------|--------|-------------|--------------------------------|---|
|      |        |             | *                              | D |
| <    |        |             |                                |   |
| Targ | et Ran | ges         |                                |   |
|      |        |             |                                |   |
|      |        | <b>X</b> 18 | 30 <sup>mg</sup> <sub>dL</sub> | > |
|      | Ű      | 0013        | 30 mg<br>dL                    | > |
|      |        | 8           | 30 <u>mg</u><br>dL             | > |
|      |        |             | $50 \frac{mg}{dL}$             |   |
|      |        |             |                                |   |
|      |        |             |                                |   |
|      |        |             |                                |   |
|      |        |             |                                |   |
|      |        |             |                                |   |
|      |        |             |                                |   |

![](_page_26_Picture_6.jpeg)

## Target Ranges

Slide the target value up and down to change a Target Range, or accept the pre-set Target Ranges.

![](_page_27_Figure_3.jpeg)

Contour plus one Blood Glucose Monitoring System

## Target Ranges

Slide the target value up and down to change a Target Range, or accept the pre-set Target Ranges.

![](_page_28_Picture_3.jpeg)

![](_page_28_Picture_4.jpeg)

# Target Ranges

Select 'Accept' to set your Target Ranges.

![](_page_29_Picture_3.jpeg)

![](_page_29_Picture_4.jpeg)

© Copyright 2016 Ascensia Diabetes Care Holdings AG

# Target Ranges

Select 'Accept' to set your Target Ranges.

![](_page_30_Picture_3.jpeg)

Contour, plus one, Blood Glucese Monitoring System

# Target Lights

The **CONTOUR® PLUS ONE** smart meter test strip port displays a colored light representing your blood glucose reading compared to a Target Range.

![](_page_31_Picture_3.jpeg)

![](_page_31_Picture_4.jpeg)

# Target Lights

Tap the toggle button to turn Target Lights on and off.

Select 'Continue' to set.

![](_page_32_Picture_4.jpeg)

![](_page_32_Picture_5.jpeg)

# Target Lights

Tap the toggle button to turn Target Lights on and off.

Select 'Continue' to set.

|   | e —           |                                              |
|---|---------------|----------------------------------------------|
|   |               |                                              |
|   |               | * 💷                                          |
| < |               |                                              |
|   | Target Lights | 5                                            |
|   | -•            |                                              |
|   |               | displays a<br>your blood<br>.IGHT)<br>Range. |
|   |               | low)                                         |
|   |               | een)                                         |
|   |               |                                              |
|   |               |                                              |
|   |               |                                              |
|   |               | ****                                         |
|   |               |                                              |
|   |               |                                              |

![](_page_33_Picture_5.jpeg)

# Target Lights

Tap the toggle button to turn Target Lights on and off.

Select 'Continue' to set.

|   | 0             |                                         |
|---|---------------|-----------------------------------------|
|   |               | * 💷                                     |
| < |               |                                         |
|   | Target Lights |                                         |
|   | -` <b>\</b>   |                                         |
|   |               | isplays a<br>our blood<br>GHT)<br>ange. |
|   |               | ow)                                     |
|   |               | en)                                     |
|   |               |                                         |
|   |               |                                         |
|   | Continue      |                                         |
|   |               |                                         |

Contour, plus one over the plus of the plus of the plu

#### Meter Setup Summary

Once you have finished the initial meter set up, a summary screen appears.

Select 'Continue' to confirm, or tap the toggle buttons to turn meter settings on or off.

![](_page_35_Picture_4.jpeg)

![](_page_35_Picture_5.jpeg)

#### Meter Setup Summary

Once you have finished the initial meter set up, a summary screen appears.

Select 'Continue' to confirm, or tap the toggle buttons to turn meter settings on or off.

![](_page_36_Picture_4.jpeg)

Contour, plus one, Blood Glucose Monitoring System

#### Meter Setup Summary

Now select 'Continue' to complete your **CONTOUR DIABETES app** setup.

![](_page_37_Picture_3.jpeg)

![](_page_37_Picture_4.jpeg)

© Copyright 2016 Ascensia Diabetes Care Holdings AG

#### Meter Setup Summary

Now select 'Continue' to complete your **CONTOUR DIABETES app** setup.

![](_page_38_Picture_3.jpeg)

Contour, plus one Blood Glucose Monitoring System

## **Emergency Calls**

#### The CONTOUR DIABETES app

prompts you to make an emergency call in the case of critically high or critically low blood glucose levels.

Select 'Continue' to set up your local emergency number.

| •••• EE 🗢                        | 10:08                                    | * 📼 +                    |
|----------------------------------|------------------------------------------|--------------------------|
| <                                |                                          |                          |
| Em                               | ergency Ca<br>Setup                      | ills                     |
|                                  | ((                                       |                          |
| In case of criti<br>levels you w | ically high or low<br>vill be prompted t | blood sugar<br>o make an |
| 2                                | emergency call.                          |                          |
|                                  |                                          |                          |
|                                  |                                          |                          |
|                                  |                                          |                          |
|                                  |                                          |                          |
|                                  |                                          |                          |
|                                  | Continue                                 |                          |
|                                  |                                          | • • • •                  |
|                                  |                                          |                          |

![](_page_39_Picture_6.jpeg)

## **Emergency Calls**

#### The **CONTOUR DIABETES** app

prompts you to make an emergency call in the case of critically high or critically low blood glucose levels.

Select 'Continue' to set up your local emergency number.

| <  |                                |      |
|----|--------------------------------|------|
| Em | ergency Ca<br><sub>Setup</sub> | alls |
|    | ((                             |      |
|    |                                |      |
|    |                                |      |
|    |                                |      |
|    |                                |      |
|    |                                |      |
|    |                                |      |
|    | Continue                       |      |
|    |                                |      |

![](_page_40_Picture_6.jpeg)

# Emergency Calls

Select your local emergency number using the keyboard and select 'Done' when complete.

| 6                          |                               |                     |
|----------------------------|-------------------------------|---------------------|
| ••••○ EE 奈<br>く            | 10:09                         | * <b>□</b> +<br>(j) |
| Loc                        | al Emerge<br><sub>Setup</sub> | ncy                 |
| Enter you                  | r local emergeno              | cy number           |
| 999                        |                               | 8                   |
|                            |                               |                     |
| < >                        |                               | Done                |
| 1                          | <b>2</b><br>ABC               | 3<br>Def            |
| <b>4</b><br><sub>GHI</sub> | 5<br>JKL                      | <u>6</u><br>мпо     |
| 7<br>PQRS                  | 8<br>TUV                      | 9<br>wxyz           |
| + * #                      | 0                             | $\otimes$           |
|                            |                               |                     |

Contour, plus one )) Blood Glucose Monitoring System

#### Emergency Calls

Select your local emergency number using the keyboard and select 'Done' when complete.

![](_page_42_Figure_3.jpeg)

![](_page_42_Picture_4.jpeg)

#### **Emergency Contacts**

The **CONTOUR DIABETES app** displays your Emergency Contacts when your blood glucose reaches a critical high or low level.

| <b>₹</b> <sup>00 EE</sup> 🗢 | 09:16                | * 🗖        |
|-----------------------------|----------------------|------------|
| Emer                        | gency Conta<br>Setup | acts       |
| Enter y                     | our emergency cor    | ntact      |
| Name                        |                      | -          |
| Number                      |                      |            |
| ( <del>)</del>              | Choose from existin  | g contacts |
| < >                         |                      | Done       |
| QWE                         | RTYU                 | ΙΟΡ        |
| ASD                         | FGHJ                 | KL         |
| ★ Z X                       | CVBN                 | M          |
| 123 😅 🖞                     | space                | return     |
|                             |                      |            |

![](_page_43_Picture_5.jpeg)

#### Emergency Contacts

Enter the name and number of your Emergency Contact using the keyboard.

Select 'Done' when complete.

|         |     | ۲   |       |              |       |       |        |                          |
|---------|-----|-----|-------|--------------|-------|-------|--------|--------------------------|
| ***** E | E 穼 |     |       | 09:16        | 5     |       |        | * 🗖                      |
| 1       | Em  | erg | ger   | ICY<br>Setup | Co    | nta   | cts    |                          |
| Nar     | ne  | An  | nit S | harn         | na    | com   | IACL   | 8                        |
| Nur     | nbe |     |       |              |       |       |        |                          |
|         | (   | €C  | noos  | e froi       | n exi | sting | , cont | acts                     |
| <       | >   |     |       |              |       |       |        | Done                     |
| qw      | ı e |     |       | t y          | / [   | L     | i c    | p                        |
| а       | s   | d   | f     | g            | h     | j     | k      | 1                        |
| ↔       | z   | x   | С     | v            | b     | n     | m      | $\langle \times \rangle$ |
| 123 (   |     | ₽   |       | spa          | ace   |       | ret    | urn                      |
|         |     |     |       |              |       |       |        |                          |

![](_page_44_Picture_5.jpeg)

#### Emergency Contacts

Enter the name and number of your Emergency Contact using the keyboard.

Select 'Done' when complete.

| <b>₹</b> <sup>00</sup> EE 奈 |                      | * 💷        |
|-----------------------------|----------------------|------------|
| Emerg                       | gency Conta<br>Setup | acts       |
|                             |                      |            |
|                             |                      | 8          |
|                             |                      |            |
|                             |                      | g contacts |
| < >                         |                      | Done       |
| qwe                         | rtyu                 | iop        |
| a s d                       | fghj                 | k I        |
| Ω Z X                       | cvbn                 | m 🖾        |
|                             | space                | return     |
| 123 😂 🖳                     | space                |            |

Contour, plus one, Blod Glucase Monitoring System

# **Emergency Contacts**

You will be shown an overview of your entries.

Select 'Continue' if all are correct.

| θ —                               | - · _ ]                            |
|-----------------------------------|------------------------------------|
| •••••• EE 🖘 09<br>K               | :17 * 🗖                            |
| Emerger<br>Sumr<br><sup>Set</sup> | ncy Calls<br>mary<br><sup>up</sup> |
| You set your emerg                | gency information.                 |
| Local<br>Emergency<br>Number      | 999 >                              |
| Amit Sharma                       | 123456789 >                        |
| Cont                              | inue                               |
|                                   |                                    |

![](_page_46_Picture_5.jpeg)

# **Emergency Contacts**

You will be shown an overview of your entries.

Select 'Continue' if all are correct.

| Đ                  |                                                               |                    |
|--------------------|---------------------------------------------------------------|--------------------|
| •••••• EE 🗢        |                                                               | * 🗖                |
| Eme<br>You set you | ergency Ca<br>Summary<br><sub>Setup</sub><br>Ir emergency inf | alls<br>formation. |
|                    |                                                               |                    |
|                    |                                                               |                    |
|                    | Continue                                                      |                    |
|                    |                                                               |                    |

![](_page_47_Picture_5.jpeg)

#### © Copyright 2016 Ascensia Diabetes Care Holdings AG

## Profile

To help personalize information and improve your overall experience, set up your profile by selecting 'Set up profile'.

| 6                              |                                                         |                                 |
|--------------------------------|---------------------------------------------------------|---------------------------------|
| •••○ EE 奈                      | 10:11                                                   | * 🕞 +                           |
| `                              | About Me                                                |                                 |
|                                | 2=                                                      |                                 |
| Complet<br>us persc<br>and car | ing your profile<br>onalize your info<br>n improve your | will help<br>rmation<br>overall |
|                                | experience                                              |                                 |
|                                |                                                         |                                 |
|                                |                                                         |                                 |
|                                | Set up profile                                          |                                 |
|                                |                                                         |                                 |
|                                |                                                         |                                 |

![](_page_48_Picture_4.jpeg)

© Copyright 2016 Ascensia Diabetes Care Holdings AG

## Profile

To help personalize information and improve your overall experience, set up your profile by selecting 'Set up profile'.

| 0 |              |           |
|---|--------------|-----------|
|   |              |           |
|   |              | \$ 4      |
|   |              | ₽         |
| < |              |           |
|   |              |           |
|   | About Me     |           |
|   |              |           |
|   |              |           |
|   |              |           |
|   |              |           |
|   |              |           |
|   |              | vill help |
|   |              | nation    |
|   |              | verall    |
|   |              | veran     |
|   |              |           |
|   |              |           |
|   |              |           |
|   |              |           |
|   |              |           |
|   |              |           |
|   |              |           |
|   |              |           |
|   |              |           |
|   |              |           |
|   |              |           |
|   |              |           |
|   | et up profil |           |
|   |              |           |
|   |              |           |
|   |              |           |
|   |              |           |
|   |              |           |
|   |              |           |
|   |              |           |

![](_page_49_Picture_4.jpeg)

# Profile

Enter your date of birth by sliding the dates up and down and select 'Continue'.

![](_page_50_Picture_3.jpeg)

Contour, plus one one of the second second s

# Profile

Enter your date of birth by sliding the dates up and down and select 'Continue'.

![](_page_51_Picture_3.jpeg)

![](_page_51_Picture_4.jpeg)

© Copyright 2016 Ascensia Diabetes Care Holdings AG

# Profile

Enter your date of birth by sliding the dates up and down and select 'Continue'.

![](_page_52_Picture_3.jpeg)

![](_page_52_Picture_4.jpeg)

© Copyright 2016 Ascensia Diabetes Care Holdings AG

# Profile

Select your gender and 'Continue'.

![](_page_53_Picture_3.jpeg)

![](_page_53_Picture_4.jpeg)

#### © Copyright 2016 Ascensia Diabetes Care Holdings AG

![](_page_54_Picture_0.jpeg)

# Profile

Select your gender and 'Continue'.

![](_page_54_Picture_3.jpeg)

![](_page_54_Picture_4.jpeg)

# Profile

Select the type of diabetes you have.

![](_page_55_Picture_3.jpeg)

![](_page_55_Picture_4.jpeg)

![](_page_56_Picture_0.jpeg)

# Profile

Select the type of diabetes you have.

![](_page_56_Figure_3.jpeg)

![](_page_56_Picture_4.jpeg)

© Copyright 2016 Ascensia Diabetes Care Holdings AG

# Profile

Now select your current therapy.

![](_page_57_Picture_3.jpeg)

![](_page_57_Picture_4.jpeg)

#### © Copyright 2016 Ascensia Diabetes Care Holdings AG

## Profile

Now select your current therapy.

![](_page_58_Figure_3.jpeg)

![](_page_58_Picture_4.jpeg)

# Profile

Your Profile is now complete, select 'Continue'.

![](_page_59_Picture_3.jpeg)

![](_page_59_Picture_4.jpeg)

# Profile

Your Profile is now complete, select 'Continue'.

![](_page_60_Picture_3.jpeg)

Contour, plus one ""

#### Setup Complete.

Your **CONTOUR DIABETES app** Setup is now complete.

![](_page_61_Picture_3.jpeg)

![](_page_61_Picture_4.jpeg)

© Copyright 2016 Ascensia Diabetes Care Holdings AG

# Settings

You can change any of these settings by selecting 'Settings' from the Main Menu.

![](_page_62_Picture_3.jpeg)

Contour, plus one,» Blood Glucese Monitoring System

# Settings

You can change any of these settings by selecting 'Settings' from the Main Menu.

![](_page_63_Picture_3.jpeg)

Contour, plus one,» Blood Glucese Monitoring System

◀ ▶

#### 30.

#### Settings

From the Settings menu, you can view and change details about your Meter, your Account, Target Ranges, Day Dividers, and more.

![](_page_64_Picture_4.jpeg)

Contour plus one Blod Glucose Monitoring System Talk to your Healthcare Professional and refer to the product user guide if you have questions about the CONTOUR®PLUS ONE smart meter and the CONTOUR™DIABETES app. For more information, and to find out whether the CONTOUR®PLUS ONE meter is available in your country, visit diabetes.ascensia.com

![](_page_65_Picture_1.jpeg)

Get the app

![](_page_65_Picture_3.jpeg)

Apple and the Apple logo are trademarks of Apple Inc., registered in the US and other countries. App Store is a service mark of Apple Inc. Google Play is a trademark of Google Inc.

Ascensia, the Ascensia Diabetes Care logo and CONTOUR are trademarks of Ascensia Diabetes Care Holdings AG.

![](_page_65_Picture_7.jpeg)

![](_page_65_Picture_8.jpeg)

![](_page_66_Picture_0.jpeg)